### UNIVERSITY OF MINNESOTA

Duluth Campus

Department of Studies in Justice, Culture, & Social Change College of Arts, Humanities, and Social Sciences 228 Cina Hall 1123 University Drive Duluth, Minnesota 55812-3306 <u>http://www.d.umn.edu/socanth</u> E-mail: <u>troufs@d.umn.edu</u> ZOOM: <u>https://umn.zoom.us/my/troufs</u> 30 December 2021

Anthropology of Food

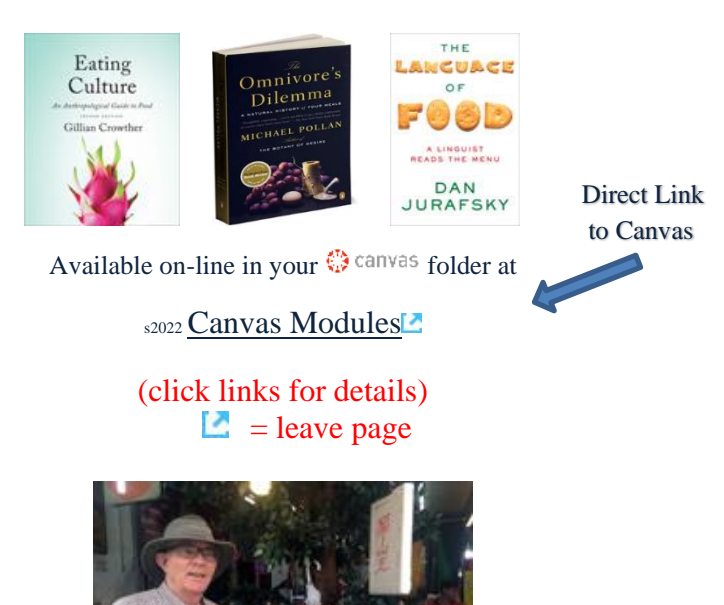

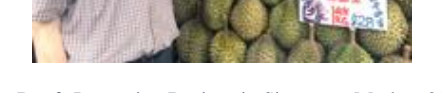

Tim Roufs Inspecting Durians in Singapore Market, 2017

Using the

## **Canvas Modules** to keep track of your assignments

**General Comments** 

**Canvas "Home" Page** 

**Canvas "Modules" Basics** 

**De-clutter Your Screen** 

How to Open Closed Modules

**Other Helpful Canvas Information is Available** 

**Questions / Comments** 

# **AVISO!**

One of the main complaints regarding Canvas is that it is difficult to find and keep track of assignments.

Right now, before you do anything else, do this to fix that problem . . .

Go to your s2022 "<u>Modules</u>" ≥ Section

[click here]

or use the Course Navigation Panel in your Canvas folder @ <u>http://canvas.umn.edu/</u>2...

## **Canvas "Modules" Basics**

Your **"Home Page"** is the first Canvas page you see when you open your Canvas folder.

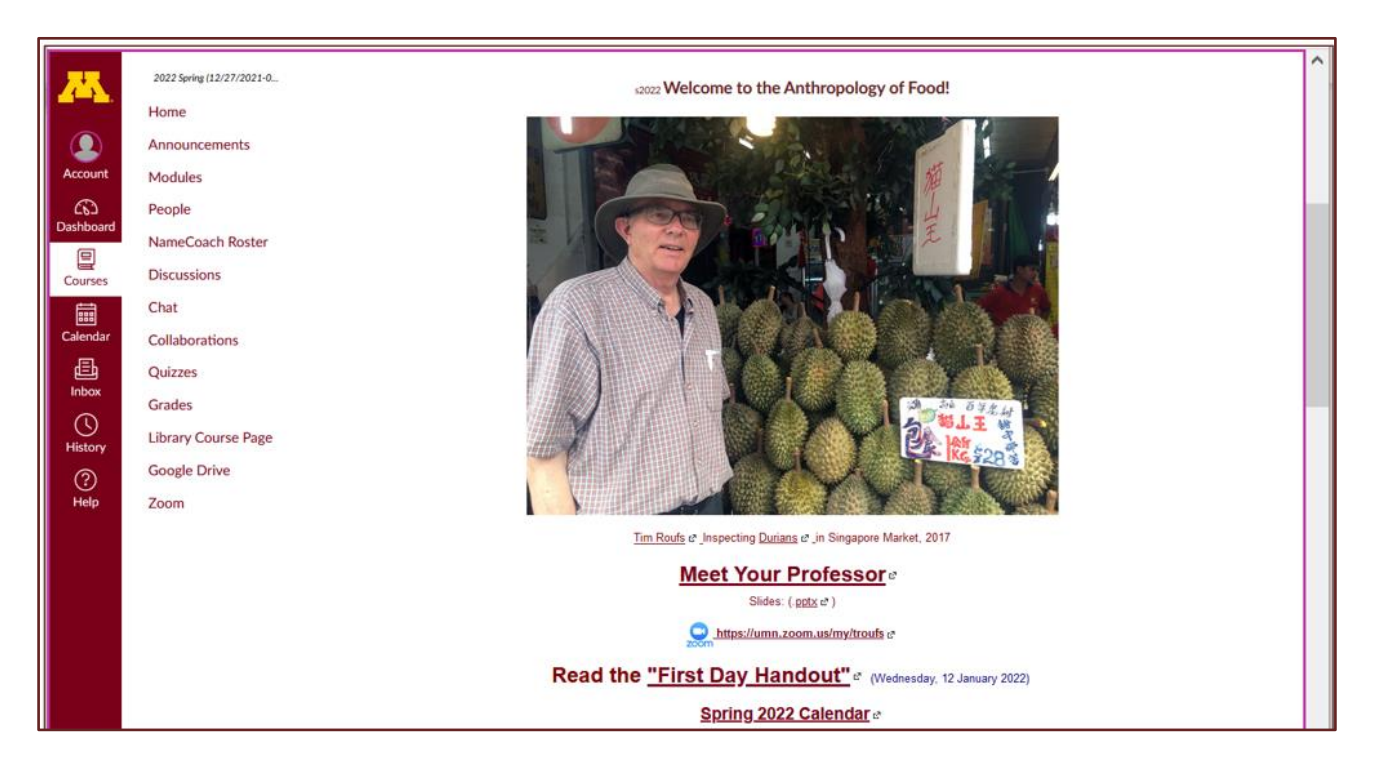

From your <sup>(2)</sup> canvas Home Page, click on the Modules feature to start out ...

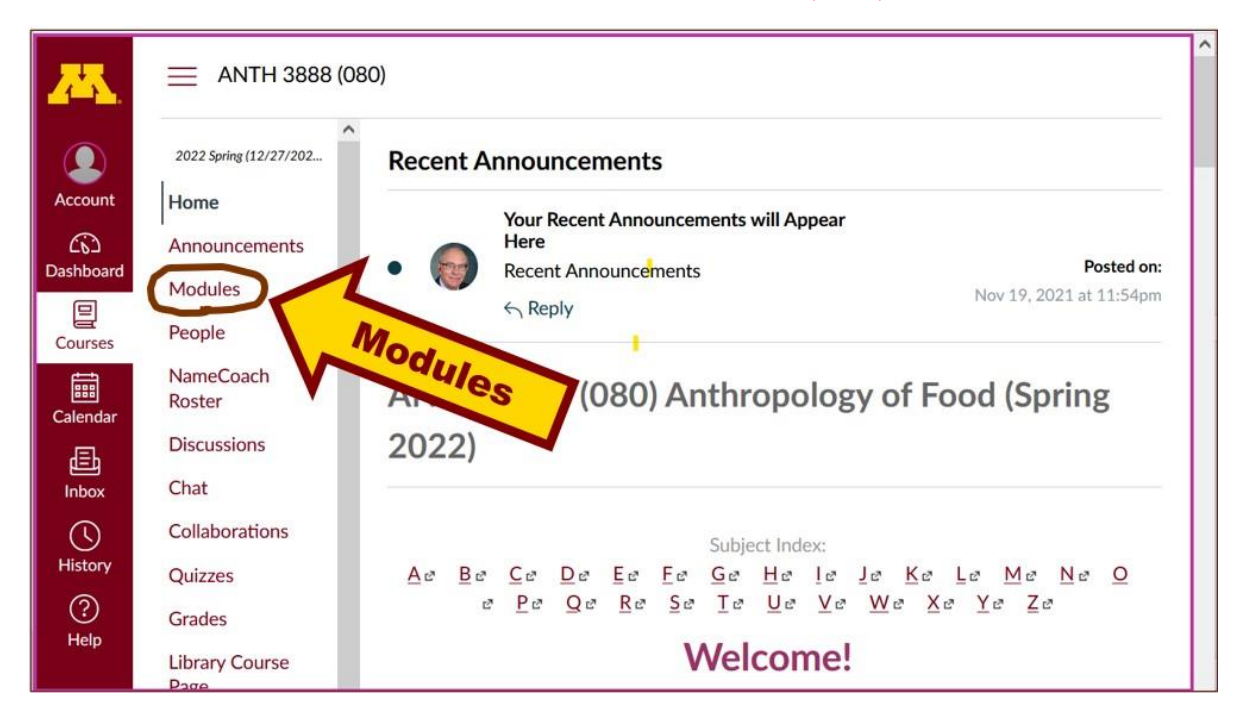

... and that wll take you to your Modules folder, which looks something like this ...

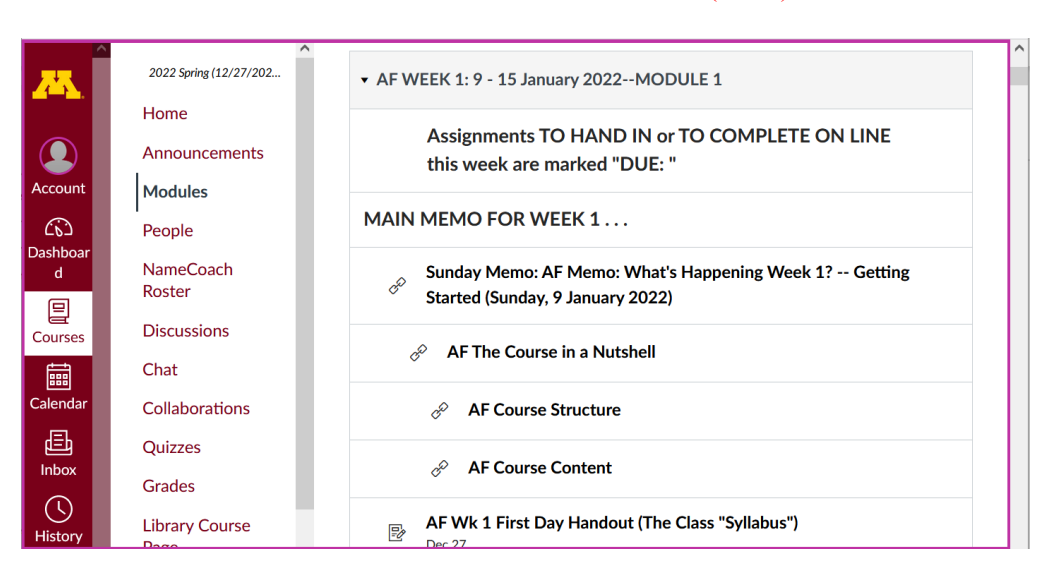

REM: Links on screenshots are not "hot" (active)

# **De-clutter Your Screen**

## To de-clutter your screen use the "Collapse All" feature in Modules . . .

#### It's generally a good idea to collapse your Modules before each time you sign on to a specific week.

### Doing that will make your life much easier!

(Sorry but Canvas does not permit a default opening to Collapsed Folders.)

↓

REM: Links on screenshots are not "hot" (active)

| <mark></mark> | ANTH 3888 (080) > Modules |                                                                    |
|---------------|---------------------------|--------------------------------------------------------------------|
| 2             | 2022 Spring (12/27/2021-0 | Collapse All                                                       |
| Account       | Home                      | All Modules Here                                                   |
| 6             | Announcements             | Collapse All Mean                                                  |
| Dashboard     | Modules                   | Use the "Collapse All" tab (above)                                 |
| Courses       | People                    |                                                                    |
| Ē             | NameCoach Roster          |                                                                    |
| Calendar      | Discussions               | AF PRE-TERM s2022 MEMOS (NOTHING IS DUE, but read)                 |
| Ē             | Chat                      | AF Greetings! Information on Textbook and other Things (Sunday, 26 |
| Inbox         | Collaborations            | December 2021)                                                     |
| History       | Quizzes                   | Canvas "Modules" and "Sunday Memos" General Organization of        |
| ?             | Grades                    | Stuff (Tuesday, 28 December 2021)                                  |
| Help          | Library Course Page       | AF Using the Canvas Modules to Keep Track of Your Assignments      |
|               | Google Drive              | (mursuay, 50 December 2021)                                        |

# And your de-cluttered Modules page will look like this . . .

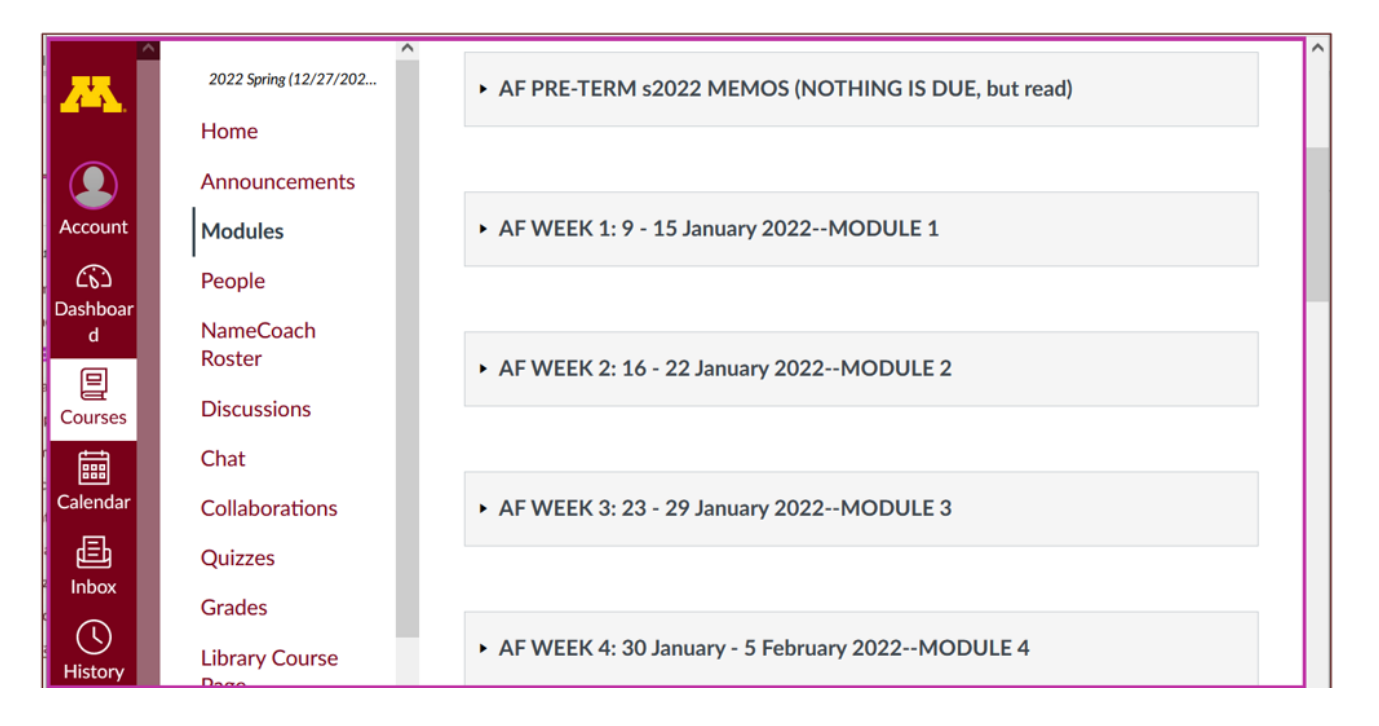

REM: Links on screenshots are not "hot" (active)

# **How to Open Closed Modules**

**Open each Module one-by-one** as you want to look at it . . .

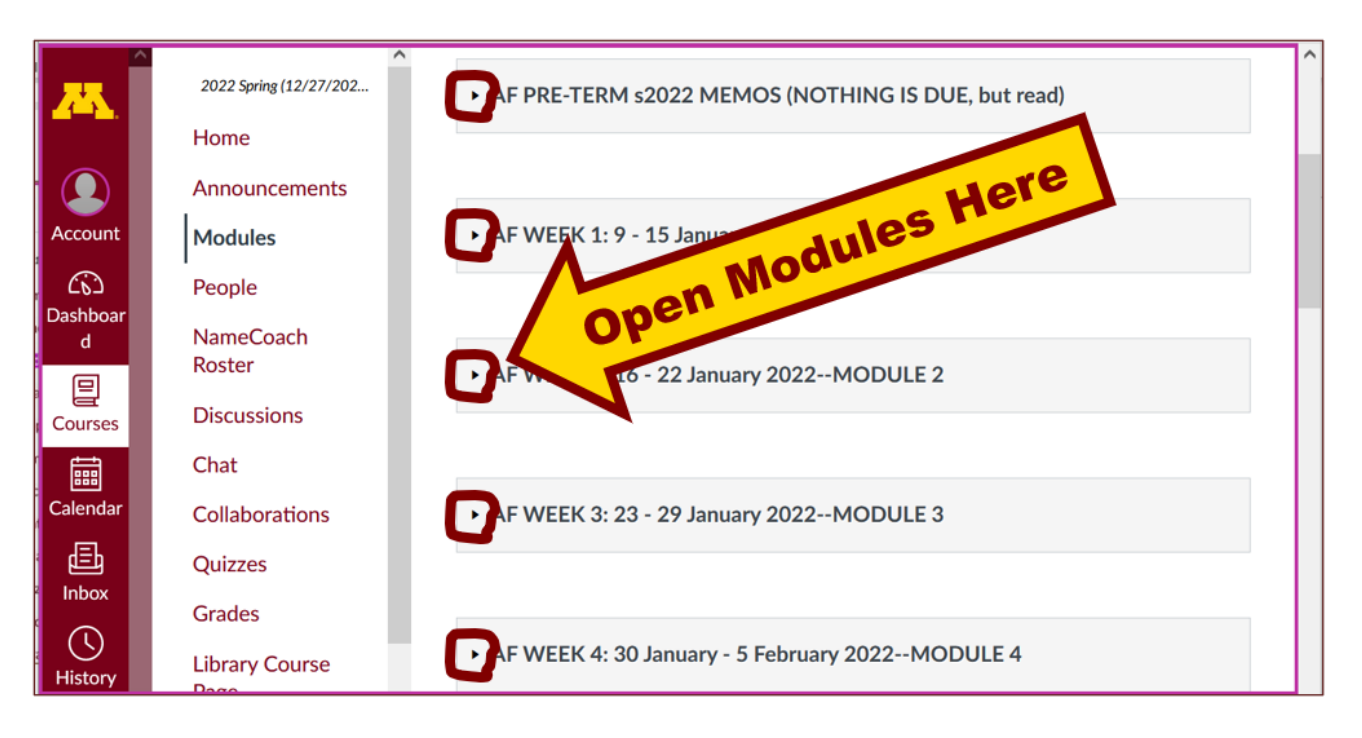

# And the open Modules will look something like this . . .

(The first two weeks there is always a lot of information; after that it's not so bad.)

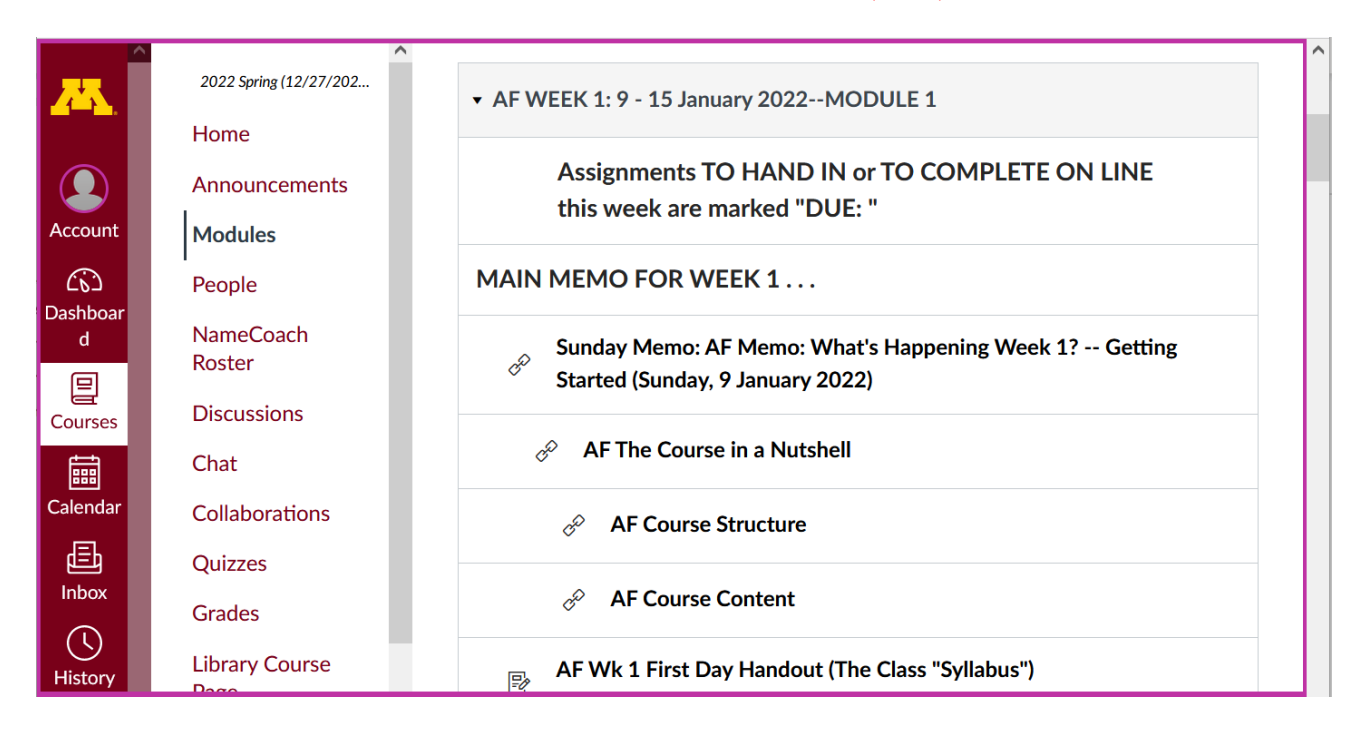

## **Other Helpful Canvas Information is Available**

REM: The Canvas Student Guide / Overview / Tour can be very helpful.

**Student Guide** -- written guides with step-by-step instructions for Canvas tools

Canvas Student Overview (6:47 min)

## **Questions / Comments**

If you have any **questions or comments** right now, please do not hesitate to post them on the <sup>()</sup> canvas "Discussions", or e-mail <sub>troufs@d.umn.edu</sub>, or ZOOM https://umn.zoom.us/my/troufs<sup>[2]</sup> (E-mail is fastest, and most generally best as quite often

## URLs need be sent.)

Best Wishes,

Tim Roufs 30 December 2021 <<u>http://www.d.umn.edu/~troufs</u>/> <<u>https://umn.zoom.us/my/troufs</u>/ <<u>other contact information</u>